## SDAQ update SOP

1. Open DAQPilot ACE, select the device that needs to be updated, and click claim.

| Unclaimed devices |            |              |                    |
|-------------------|------------|--------------|--------------------|
| Model ↑↓          | Device ↑↓  | IP           | Claim ↑↓<br>Device |
| SDAQ-<br>204      | 2371100FK0 | 172.30.80.72 | claim              |
| EMU-<br>200       | EMU200     | 192.168.50.2 | Claim              |

2. After entering the username and password to complete the claim, you can start the update. Username: administrator; Password: Adlink6166

| Claim SDAQ-204-0-003064735eb3<br>(2371100FK0) | × |
|-----------------------------------------------|---|
| Username                                      |   |
| administrator                                 |   |
| Password                                      |   |
|                                               |   |
|                                               |   |

🗙 Cancel 🛛 🗸 Claim

3. Click **Update** to start updating the device.

| Mode | el î↓        | Device ↑↓                   | IP           |
|------|--------------|-----------------------------|--------------|
|      | SDAQ-<br>204 | SDAQ-204-0-<br>003064735eb3 | 172.30.80.72 |
| 4    |              | 🗠 Dashboard                 |              |
|      |              | IP Setting                  | ~~ ~         |
|      |              | 団 Remove iApp               | 2            |
|      |              | Ĵ Update                    |              |
|      |              | X unclaim                   |              |

4. If this SDAQ is being updated for the first time, you will need to wait for some preprocessing time.
※ Please note that with this update method, the SDAQ firmware version must not be lower than 23.12.1222.

| Update            |            | _   |
|-------------------|------------|-----|
| Firmware Version: | 23.12.1222 | ]<⊐ |
| $\mathbf{O}$      |            | - 1 |

Setting things up, please wait for a while ...

5. Select the dedicated file (**SDAQ200\_vxx.xx.xxx.bin**) for updating the SDAQ, and click **Update** to start the update process.

\* The update process takes about 20 minutes. Do not turn off the SDAQ during this time, as it will cause the update to fail.

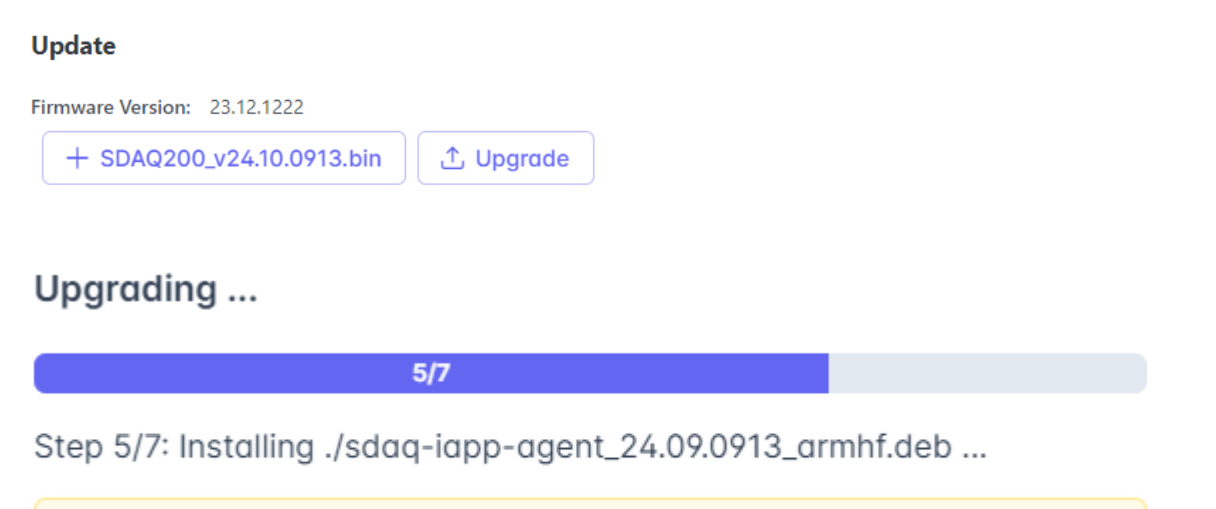

▲ Warning: To avoid any damage, keep the device powered on.

6. Once the completion message appears, you can close the window and verify whether the version has been successfully updated.

## Update

| Firmware Ve | AQ200_v24.10.0913.bin            |
|-------------|----------------------------------|
|             | Done. You can close this window. |
|             |                                  |

×

7. To complete the process, click back to the Update page to confirm whether the version has been successfully updated.

| Model <b>1</b> ↓ | Device ↑↓                   |                              |
|------------------|-----------------------------|------------------------------|
| SDAQ-<br>204     | SDAQ-204-0-<br>003064735eb3 |                              |
| 4                | 🗠 Dashboard                 |                              |
|                  | IP Setting                  |                              |
|                  | 団 Remove iApp               | Update                       |
|                  | ∴ Update                    | Firmware Version: 24.10.0913 |
|                  | X unclaim                   | + Choose 🗘 Upgrade           |